# PURPOSE:

User Roles Setup allows specific Roles to be setup and defined. Once a role is setup it can be assigned to a user in the Manage Users.

NOTE: If a user has Super Admin (User Level) they will not recognize any Roles assigned. This is for only users that have a User Level that is not Super Admin.

#### **SETUP - Roles Setup Steps:**

- 1. Create a name/label for the role.
- 2. Assign Client Access to the role.
  - a) Own patients: the user will only be able to view clients that they are assigned as a Case Management team member.
  - b) All patients: the user will be able to view all clients in the system.
- 3. Select what Features this role has permissions to access
  - a) At this time the only feature to grant or restrict access to is the "Client Summary" (Client Summary allows a user to view all records/documents/forms entered for a client.)

# **USE CASES FOR ROLE SETUPS:**

Scenario #1

Role Name: Care Coordinator Assign Patient data access level to "All patients" Assign Permissions > Features to include Client Summary

| Care Coordinator          |   |
|---------------------------|---|
| Patient data access level |   |
| All patients              | ~ |
| Permissions               | * |
| 🔻 🗹 Features              |   |
| 🗹 Client Summary          |   |

Example for Role Setup – Scenario #1

Scenario #2

Role Name: Behavioral Health Specialist Assign Patient data access level to "Own patients" Assign Permissions > Features to include Client Summary

| Name                      |         |        |      |
|---------------------------|---------|--------|------|
| Behavioral Health Spec    | cialist |        |      |
| Patient data access level |         |        |      |
| Own patients              |         |        | ~    |
| Permissions               |         |        |      |
| 🔻 🗹 Features              |         |        |      |
| 🗹 Client Summary          |         |        |      |
|                           | Cancel  | Delete | Save |

Example for Role Setup – Scenario #2

NOTE: Each of the above scenarios can be interchanged to include or not include the Client Summary. The Role Name can be a specific or generically named as desired.

## SETUP Continued - Manage User Steps:

In the Manage Users assign a Role to a user.

Users with a Super Admin User Level, DO NOT need to have roles assigned.

#### Scenario #1

User: Aunt Em is a Care Coordinator The User Level assigned = Supervisor All Records The User Role selected = Care Coordinator

This means that when Aunt Em logs in as a user, they will be able to see All Patients and have access to the Client Summary.

| Manage Users                      |   |       |                  |                              |   |
|-----------------------------------|---|-------|------------------|------------------------------|---|
| First Name                        |   |       | Supervisor       |                              |   |
| Aunt                              |   |       | N/A              | ٥                            |   |
| Middle Name                       |   | Email |                  |                              |   |
|                                   |   |       | woz@kansas.com   |                              |   |
| Last Name                         |   |       | Password         |                              |   |
| Em                                |   |       |                  |                              |   |
| Job Title                         |   |       | Confirm Password |                              |   |
| Care Coordinator                  | ¢ | Add   | Edit             |                              |   |
| Employee #                        |   |       |                  | User Status                  |   |
|                                   |   |       |                  | Active Disabled              |   |
| Agency ID                         |   |       | (                | User Level                   |   |
| Default                           |   |       | ¢                | Supervisor All Records       | ¢ |
| User Roles                        |   |       |                  |                              |   |
| Behavioral Health Specialist      |   |       |                  |                              |   |
| Care Coordinator                  |   |       |                  |                              |   |
| Credential Hours Require Approval |   |       |                  | Access to All User Calendars |   |
| O Yes                             |   |       |                  | Yes                          |   |
| No                                |   |       |                  | O No                         |   |

Example for Manage Users – Scenario #1

## Scenario #2

User: Uncle Henry is a Behavioral Health Specialist The User Level assigned = Supervisor All Records The User Role selected = Behavioral Health Specialist

This means that when Uncle Henry logs in as a user, they will only be able to see their own patients and have access to the Client Summary.

| Manage Users                      |       |        |                              |  |
|-----------------------------------|-------|--------|------------------------------|--|
| First Name                        |       |        | Supervisor                   |  |
| Uncle                             |       | N/A \$ |                              |  |
| Middle Name                       |       | Email  |                              |  |
|                                   |       |        | unclehenry@woz.com           |  |
| Last Name                         |       |        | Password                     |  |
| Henry                             |       |        |                              |  |
| Job Title                         |       |        | Confirm Password             |  |
| Behavioral Health Specialist \$   | Add E | dit    |                              |  |
| Employee #                        |       |        | User Status                  |  |
|                                   |       |        | Active Displand              |  |
| Agency ID                         |       | (      | User Level                   |  |
| Default                           |       |        | Supervisor All Records +     |  |
| User Roles                        |       | C      |                              |  |
| Behavioral Health Specialist      |       |        |                              |  |
| Care Coordinator                  |       |        |                              |  |
| Credential Hours Require Approval |       |        | Access to All User Calendars |  |
| O Yes                             |       |        | O Yes                        |  |
| No                                | No    |        |                              |  |

Example for Manage Users – Scenario #2

# User Role Matrix

| Role<br>Name | Patient data<br>access level | Feature Permissions  | Outcome                                                                                                    |
|--------------|------------------------------|----------------------|----------------------------------------------------------------------------------------------------|
| А            | Own patients                 | Client Summary = Yes | User will only see the clients that they are part of the Case Management Team.<br>User will be able to access the Client Summary area.     |
| В            | Own patients                 | Client Summary = No  | User will only see the clients that they are part of the Case Management Team.<br>User will not be able to access the Client Summary area. |
| С            | All patients                 | Client Summary = Yes | User will be able to see all clients in the system.<br>User will be able to access the Client Summary area.                                |
| D            | All patients                 | Client Summary = No  | User will be able to see all clients in the system.<br>User will not be able to access the Client Summary area.                            |